## **BECAS MEC - INSTRUCTIVO PARA SUBIR DOCUMENTACIÓN ESTUDIANTES UNIR**

1.- Acceda a la siguiente página web: <u>https://becasdocumentacion.unir.net/</u> y pulse "crear usuario".

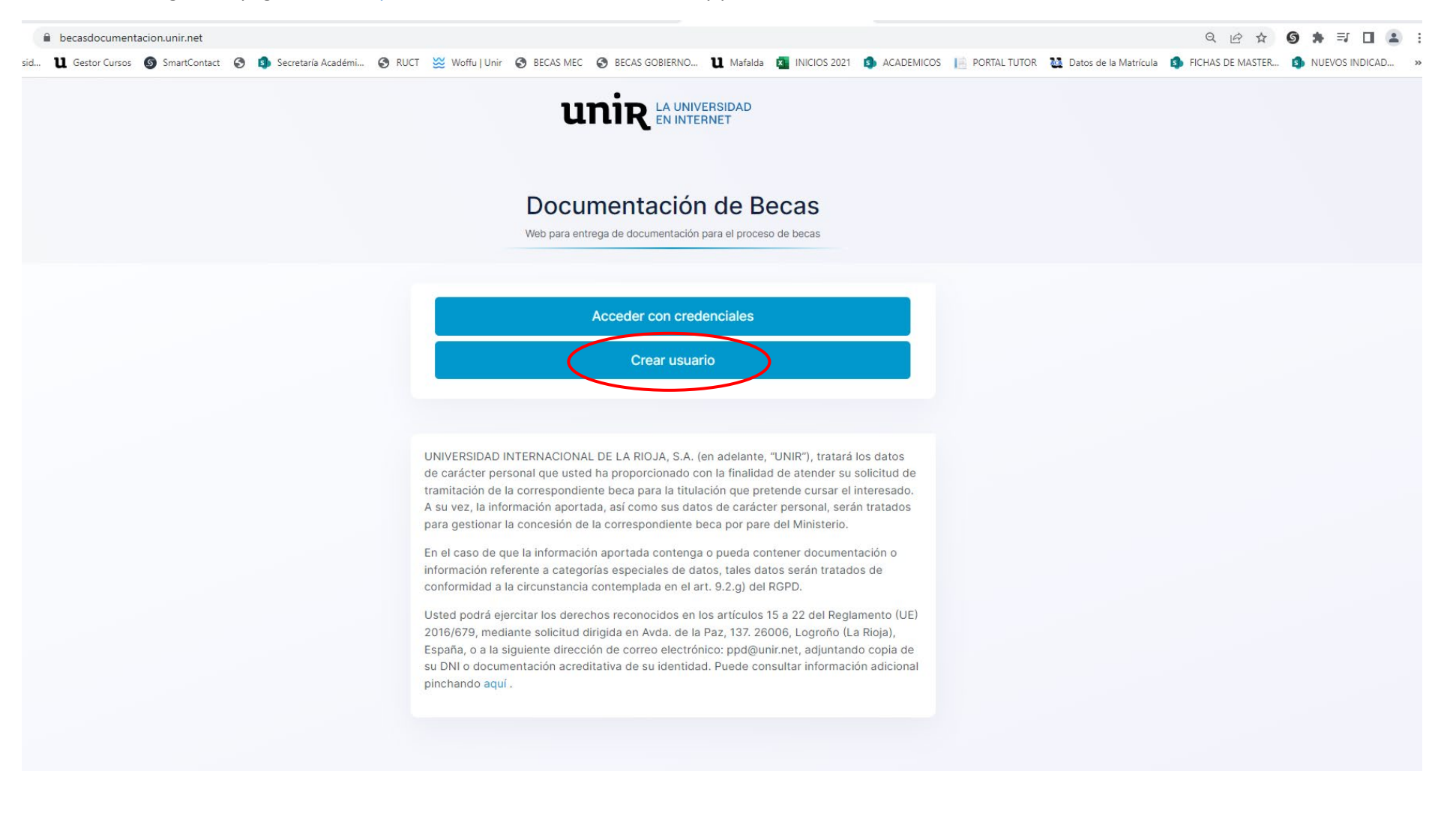

2.- Introduzca sus datos personales en las casillas que lo soliciten y cree una contraseña.

| Documentación de Becas                                     |  |
|------------------------------------------------------------|--|
| weo para entrega de documentación para el proceso de decas |  |
|                                                            |  |
| Nombre                                                     |  |
| Nombre                                                     |  |
| Primer Apellido                                            |  |
| Primer apellido                                            |  |
| Segundo Apellido                                           |  |
| Segundo apellido                                           |  |
| DNI                                                        |  |
| NIF                                                        |  |
| Email                                                      |  |
| Email                                                      |  |
| Tolifere apartecte                                         |  |
| Teléfono                                                   |  |
|                                                            |  |
| Usuario                                                    |  |
| Email                                                      |  |
| Contraseña                                                 |  |
| Contraseña                                                 |  |
| Repetir contraseña                                         |  |
| Repetir la contraseña                                      |  |
|                                                            |  |

2.- Una vez creado su usuario, acceda de nuevo a la página principal <u>https://becasdocumentacion.unir.net/</u> e introduzca el usuario y contraseña que ha creado.

Seleccionar convocatoria 2023/24 y acceder:

| <ul> <li>becasdocumentacion.unir.net/Home/SeleccionConvocatorias</li> <li>U Gestor Cursos          SmartContact         S         Secretaria Académi         S         RUCT         Woffu   Unir</li> </ul> | 🚱 BECAS MEC 🔇 BECAS GOBIERNO ไ                                                             | l Mafalda 🛛 INICIOS 2021 🤹           | ACADEMICOS 📔 PORTAL TUTOR | Matos de la Matrícula | Q 🖻 🛣 |             |
|----------------------------------------------------------------------------------------------------|--------------------------------------------------------------------------------------------|--------------------------------------|---------------------------|-----------------------|-------|-------------|
|                                                                                                    |                                                                                            |                                      | RNET                      |                       |       | <b>P</b> (+ |
|                                                                                                    | Selección de conv<br>Seleccióne la convocatoria para la que desea                          | vocatoria                            |                           |                       |       |             |
|                                                                                                    | Convocatoria<br>Convocatoria becas Ministerio - 2023/24                                    | ~                                    |                           |                       |       |             |
|                                                                                                    | Acceder                                                                                    |                                      |                           |                       |       |             |
|                                                                                                    |                                                                                            |                                      |                           |                       |       |             |
|                                                                                                    |                                                                                            | RSIDAD<br>NET                        |                           |                       |       |             |
|                                                                                                    | f 🌶 🛛 in                                                                                   | à ♥                                  |                           |                       |       |             |
| Mapa silo Aviso Lej                                                                                                    | al Política de Privacidad Política de Coolies<br>@ UNIR - Liniversidad Internacional de La | Cláusulas legales RGPD Contacto Ú    | Únete a nosotros          |                       |       |             |
|                                                                                                    | Universidades Crasm                                                                        | nus+ EEES<br>Participation Statement | New Support               |                       |       |             |

3.- Suba la documentación reclamada: pulse adjuntar documento en el apartado que corresponda.

**IMPORTANTE:** una vez haya subido la documentación y la haya enviado no podrá eliminarla ni modificarla. Únicamente se podrá eliminar la documentación por parte de la Unidad de Trámite de Becas en UNIR.

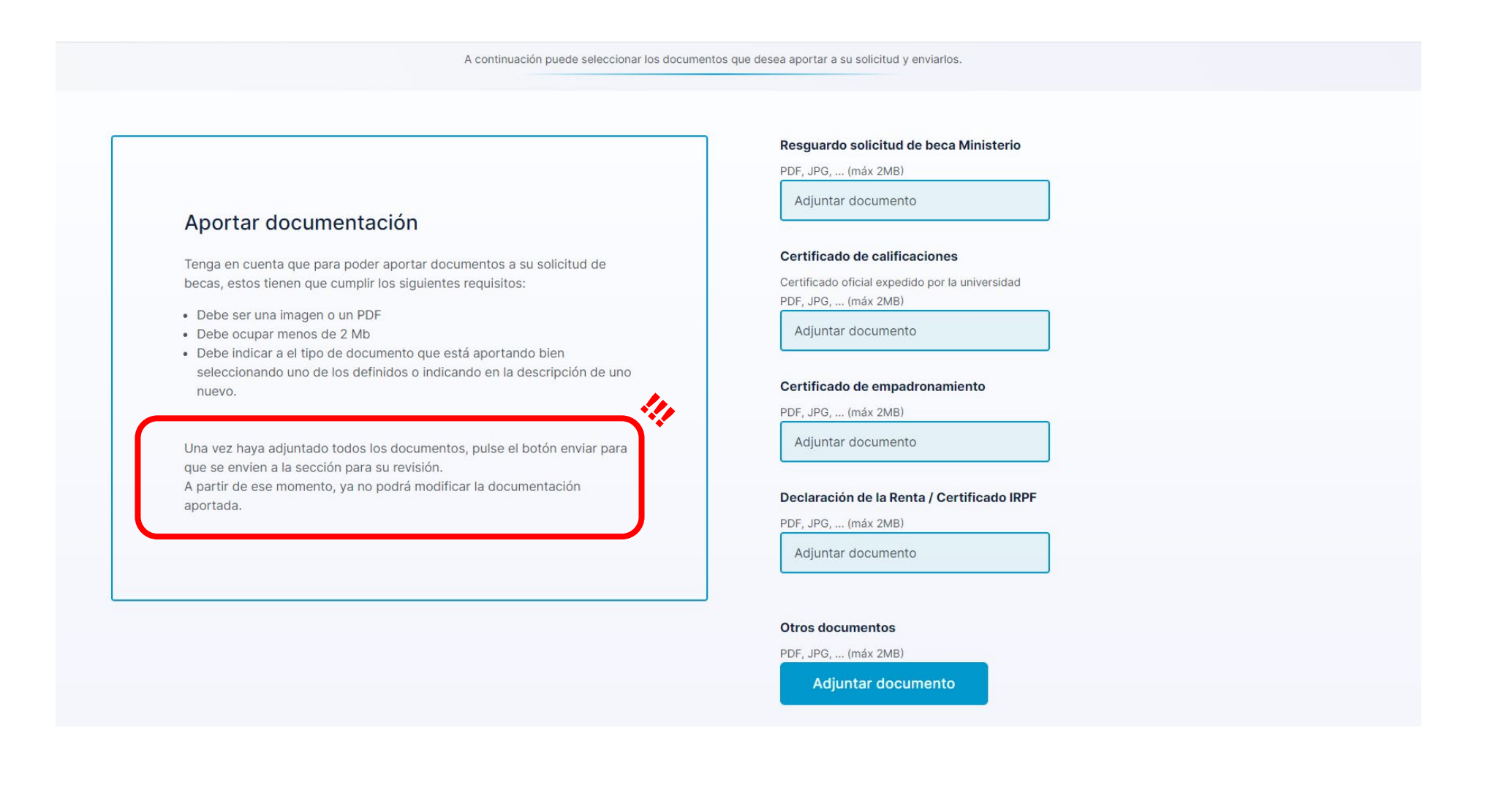

## 4.- Una vez haya enviado su documentación, recibirá un mensaje por e-mail desde becas@unir.net.

a.- En el caso de que la documentación reclamada esté **completa y correcta**:

| В                             | <b>becas@unir.net</b> 10:44<br>← para mí ~                                                                                        | ר <b>ו</b> |
|-------------------------------|----------------------------------------------------------------------------------------------------|------------|
| un                            | LA UNIVERSIDAD<br>EN INTERNET                                                                                                    | a Rioja    |
| Estima                        | do ,                                                                                                    |            |
| Le con<br>para co<br>becas l  | firmamos que hemos recibido los documer<br>ompletar su solicitud de beca Convocatoria<br>Ministerio - 2023/24.                    | ntos<br>I  |
| Si dura<br>necesit<br>adicior | nte el periodo de tramitación de la misma,<br>taríamos información o documentación<br>nal, nos volveremos a poner en contacto col | ntigo.     |
| Con cu<br>teléfon<br>electró  | alquier consulta estamos a tu disposición e<br>no 941210211. (Ext. 1323) o mediante corre<br>nico becas@unir.net.                 | en el<br>∞ |
| Recibe                        | un cordial saludo.                                                                                                    |            |
| Área o                        | de Becas                                                                                                    |            |
| Avda. de                      | and <b>uni</b> R<br>la Paz, 137                                                                                                   |            |

b.- En el caso de que falte algún documento o que lo aportado sea incorrecto:

En este caso deberá acceder de nuevo a <u>https://becasdocumentacion.unir.net/</u> y aportar la nueva documentación reclamada.

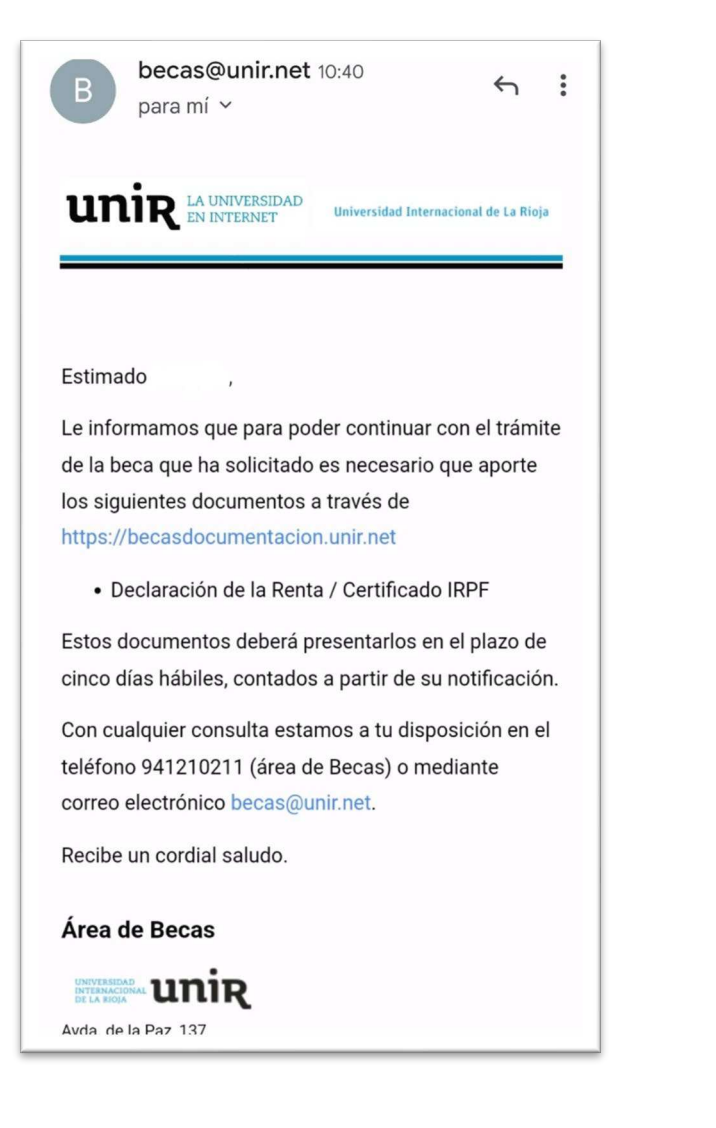